# Getting started with Simulis<sup>®</sup> Thermodynamics

# Use Case 13: Estimating binary interaction parameters from predictive models

Software & Services In Process Simulation

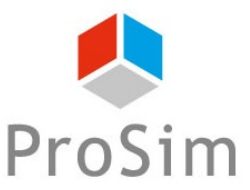

We guide You to efficiency

© 2021 ProSim S.A. All rights reserved.

#### Introduction

- Some thermodynamic models require binary interaction parameters (BIPs) to correctly predict fluid phase equilibria. Unfortunately these BIPs are not always available in the software database or in the literature. In such case two possibilities:
  - 1. Regression of the binary interaction parameters from experimental data: Necessity for the user to create its own tools (e.g. in MS-Excel using Simulis<sup>®</sup> Thermodynamics Add-In)

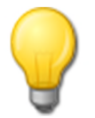

Refer to "Getting Started with Simulis<sup>®</sup> Thermodynamics, use case 8: Fitting binary interaction parameters from experimental data in Excel"

2. For Dechema-compatible Wilson, NRTL, NRTL ProSim, UNIQUAC and UNIQUAC ProSim models, it's possible to estimate the BIPs from one of the predictive models if their parameters are available (UNIFAC type group decompositions or COSMO-SAC-dsp files or NRTL-SAC parameters).

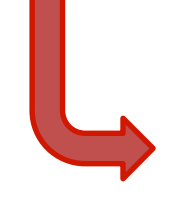

This document presents this second possibility to represent the vapor-liquid equilibria at atmospheric pressure of the quaternary system isopropanol, dichloromethane, tetrahydrofuran, methyl chloride

#### Step 1: Define the thermodynamics

#### Depending on your software add, edit or open a calculator

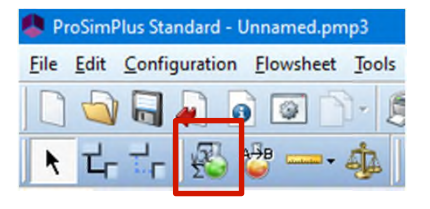

| File | Edit | View | Configuratio |
|------|------|------|--------------|
| 2    |      | •    |              |
| А₿В  | 6    |      | An IR        |

| 🧶 Bat | chCo | lumn - | unnamed |
|-------|------|--------|---------|
| File  | Edit | View   | Configu |
| 2     |      | - 🔒    | R 4     |
| AB    | ۲    | •      | 4       |

| XI 🔒 🕤 -      | C <sup>3</sup> - − |                   | EthylAcet         | ate_Ethano | ol data2 [Cor | npatibility | Mode] - Excel |
|---------------|--------------------|-------------------|-------------------|------------|---------------|-------------|---------------|
| FILE HO       | ME INSERT          | PAGE LAYOUT       | FORMULAS          | DATA       | REVIEW        | VIEW        | ADD-INS       |
| Simulis •     | Insert - Duplicat  | e * Move * Rename | • Delete • Edit • |            |               |             |               |
|               | Simulis Sys        | tem               |                   |            |               |             |               |
|               | Simulis Co         | mpound            |                   |            |               |             |               |
| Menu Commands | Simulis Co         | mpounds Ibars     |                   |            |               |             |               |
| B2            | Simulis Cal        | culator           |                   |            |               |             |               |
| A             |                    | culators          | D E               |            | F             | G           | Н             |
| 1             | -                  |                   |                   |            |               |             |               |
| 3             |                    |                   |                   |            |               |             |               |
| 4             |                    |                   |                   |            |               |             |               |
| 5             |                    |                   |                   |            |               |             |               |
| 6             |                    |                   |                   |            |               |             |               |
| /             |                    |                   |                   |            |               |             |               |

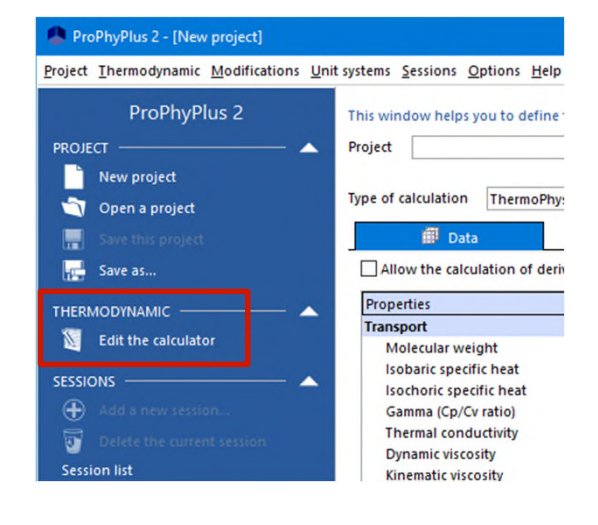

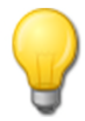

Refer to Getting Started "Use case 1" of your software for details about how to perform the operations of the Step 1 of this document

#### Step 1: Define the thermodynamics

 Select the compounds isopropanol, dichloromethane, tetrahydrofuran and methyl chloride from the latest compounds database

|                                                              |                                                                                                    | Thermodynamic calculator editor                                        |          |                                                                                             |                                                                                                    | – 🗆 X                            |
|--------------------------------------------------------------|----------------------------------------------------------------------------------------------------|------------------------------------------------------------------------|----------|---------------------------------------------------------------------------------------------|----------------------------------------------------------------------------------------------------|----------------------------------|
|                                                              |                                                                                                    | CALCULATOR                                                             | This wir | ndow helps you to define the conte                                                          | ext of your thermodynamic calculator                                                                      |                                  |
|                                                              |                                                                                                    | FILE                                                                   | 🔶 сом    | POUNDS MODEL PARAM                                                                          | METERS                                                                                                    |                                  |
|                                                              |                                                                                                    | Save as                                                                | # IU     | PAC Name                                                                                    | CAS Registry Number®                                                                                      | COMPOUNDS                        |
|                                                              |                                                                                                    | PACKAGE                                                                | -        |                                                                                             |                                                                                                    |                                  |
|                                                              |                                                                                                    | SERVICES                                                               | -        |                                                                                             |                                                                                                    | 📺 Open                           |
| search results                                               |                                                                                                    | -                                                                      |          |                                                                                             |                                                                                                    | Publish                          |
| COMPOUNDS                                                    | Name: METHYL CHLORIDE<br>Location: Standard 2019 (Simulis © SOLite Databases\Commor                                                                              | n databases)                                                           |          |                                                                                             |                                                                                                    | PACKAGE                          |
| CRITERIA                                                     | CAS Registry Number®: 74-87-3<br>Specific ID: {4806BE8A-10E6-4F93-A32D-2A1B8B8E8D5A}                                                                             |                                                                        |          |                                                                                             |                                                                                                    |                                  |
| e e searci                                                   | Search results Favorites History                                                                                                    | Selected compoun                                                       | ds:      |                                                                                             |                                                                                                    | 🔊 Select compounds               |
| <ul> <li>Name or synonym</li> <li>methyl chloride</li> </ul> | IUPAC name (or compo Chemical form CAS Regi     METHYL CHLOPIDE CH3CL 74.87.3                                                                                    | Molecular wei Name                                                     |          |                                                                                             |                                                                                                    | Edit this compound               |
| Z Exact name                                                 |                                                                                                    | DICHLOROMETHA                                                          | NE       |                                                                                             |                                                                                                    | Remove all the compounds         |
| 🔵 CAS Registry Number©                                       |                                                                                                    | TETRAHYDROFURA<br>METHYL CHLORIDE                                      | N        |                                                                                             |                                                                                                    | Clone this compound              |
| Chemical formula                                             |                                                                                                    |                                                                        | _        |                                                                                             |                                                                                                    | Update the compounds             |
| Specific ID                                                  |                                                                                                    |                                                                        |          |                                                                                             |                                                                                                    | Delete the selection             |
| Advanced                                                     |                                                                                                    |                                                                        |          |                                                                                             |                                                                                                    | SERVICES A                       |
| OPTIONS A                                                    |                                                                                                    |                                                                        |          |                                                                                             |                                                                                                    | Temperature dependent properties |
| 🔊 New (?) Help                                               |                                                                                                    |                                                                        |          | its :                                                                                       |                                                                                                    | Editor array                     |
| SEARCH IN                                                    |                                                                                                    |                                                                        |          |                                                                                             |                                                                                                    | Compare with the original        |
| ☐ I All servers<br>☐ ☐ Simulis © SQLite Databases            |                                                                                                    |                                                                        |          | try Numbers⊜ are the intellectual property of<br>press permission of ACS. CAS Registry Numb | the American Chemical Society; and are used by ProSim SA<br>ers® have not been verified by ACS and may be | Compare the compounds  ORDER     |
| Standard 2019                                                |                                                                                                    |                                                                        |          | <u>.</u>                                                                                    |                                                                                                    | (♠) Move this compound up        |
| I User databases                                             |                                                                                                    |                                                                        |          |                                                                                             |                                                                                                    | Ok Cancel                        |
|                                                              |                                                                                                    |                                                                        |          |                                                                                             |                                                                                                    | ŭ<br>T                           |
|                                                              | •                                                                                                    | F                                                                      |          |                                                                                             |                                                                                                    | L Pro                            |
|                                                              |                                                                                                    |                                                                        |          |                                                                                             |                                                                                                    | 2021                             |
|                                                              | CAS Registry Numbers® are the intellectual property of the American Chemical So<br>permission of ACS. CAS Registry Numbers® have not been verified by ACS and ma | ciety; and are used by ProSim SA with the express<br>ay be inaccurate. | Close    |                                                                                             |                                                                                                    | Ø                                |

#### Step 1: Define the thermodynamics

- Select the NRTL thermodynamic profile
  - Note that the "binaries" tab appears only when the selected thermodynamic model requires BIPs and at least 2 compounds are present

| Thermodynamic calculator editor         |                                                                                                    |                                                                  |                                                                                                    |               | – 🗆 🗙                                                                                                    |                                                                                                    |     |                                                                                                    |
|-----------------------------------------|----------------------------------------------------------------------------------------------------|------------------------------------------------------------------|----------------------------------------------------------------------------------------------------|---------------|----------------------------------------------------------------------------------------------------|----------------------------------------------------------------------------------------------------|-----|----------------------------------------------------------------------------------------------------|
|                                         | This window helps you to define the context of<br>COMPOUNDS MODEL PARAMET<br>PARAMET<br>I ISOPROPANOL<br>2 DICHLOROMETHANE<br>3 TETRAHYDROFURAN<br>4 METHYL CHLORIDE | CAS Registry Number<br>67-63-0<br>75-09-2<br>109-99-9<br>74-87-3 | Thermodynamic of CALCU                                                                                                    | COMP(<br>FILE | DUNDS                                                                                                    | ie context of your thermodynamic calculat<br>BINARIES   PARAMETERS                                                                          | tor |                                                                                                    |
| Comments<br>Calculator type<br>Native • |                                                                                                    |                                                                  | PACKAGE<br>PACKAGE<br>SERVICES<br>MODIFICATIONS<br>CONFIGURATION<br>Name<br>Comments<br>Calculator type<br>Native<br>Show the expert |               | Name<br>Category<br>Profile<br>Approach type<br>Equation of state<br>Alpha function<br>Mixing rules<br>Activity coefficient model<br>Pure liquid fugacity standard stat<br>Liquid molar volume | NRTL All the profiles NRTL From activity coefficients Perfect gas Not defined Not defined Not defined NRTL iter Vapo pressure Ideal mixture |     | CONFIGURATION   Parameters  Thermodynamic assistant  Thermodynamic help  Use a specific model for pure water  Advanced  Water-hydrocarbons model Sol A 6,25043 Sol B 4015,3  The liquid phase solitting is taken into |
|                                         | Comments : CAS Registry Numbers ® are the intellectual property of the Ar<br>with the express permission of ACS. CAS Registry Numbers ® I<br>inaccurate.             | merican Chemical Society; and<br>have not been verified by ACS t |                                                                                                    |               | Transport properties<br>Enthalpy calculation<br>User-defined thermodynamic mode                                                                                                    | Classic methods<br>H*=0, ideal gas, 25°C, 1 atm<br>None<br>Model index 1 0                                                                  |     | account  Predictive model parameters  True species model  Reactive model parameters  Ok Cancel                                                                                                    |

• Use the "Editor array" service to analyze which predictive models can be used

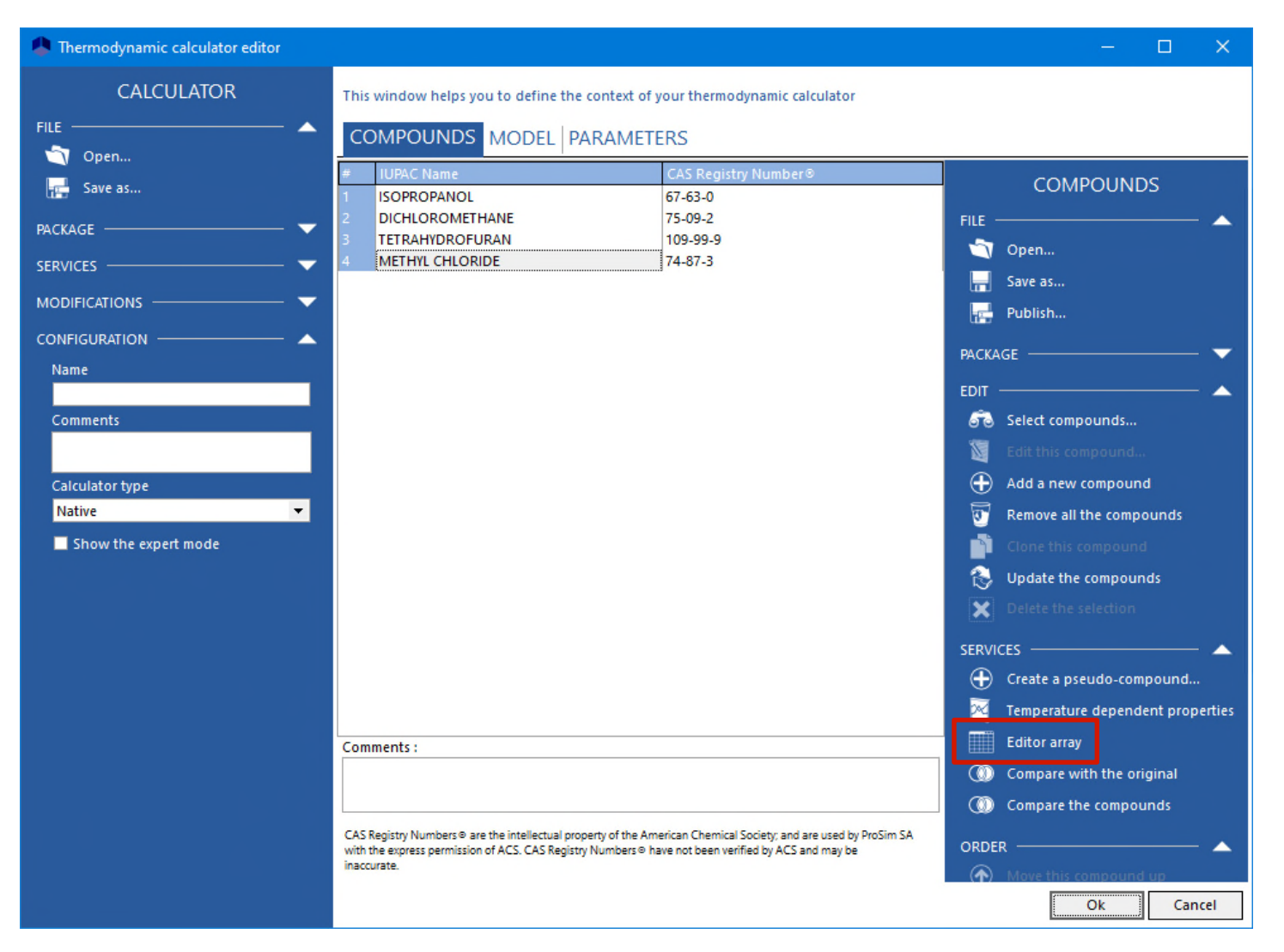

#### Analyze of the available parameters

| Properties                                                                                                    | OPROPANOL         | DICHLOROMETHANE           | TETRAHYDROFURAN              | METHYL CHLORIDE           |
|----------------------------------------------------------------------------------------------------|-------------------|---------------------------|------------------------------|---------------------------|
| 🖵 💋 Identification                                                                                                    |                   |                           |                              |                           |
| IUPAC name                                                                                                    |                   |                           |                              |                           |
| 🗋 Specific name IS                                                                                                    | OPROPANOL         | DICHLOROMETHANE           | TETRAHYDROFURAN              | METHYL CHLORIDE           |
| CAS Registry Number® 67                                                                                                    | 7-63-0            | 75-09-2                   | 109-99-9                     | 74-87-3                   |
| 🗋 Chemical family Of                                                                                                    | ther Aliphatic    | C1/C2 Aliphatic Chlorides | Epoxydes                     | C1/C2 Aliphatic Chlorides |
| C1 Chemical formulae C3                                                                                                    | 3H8O              | CH2CI2                    | C4H8O                        | CH3CI                     |
| 🗋 Smiles CC                                                                                                    | C(O)C             | CICCI                     | C1COCC1                      | C[CI]                     |
| 🗋 Set identifier                                                                                                    |                   |                           |                              |                           |
| 🗋 Intrinsic number (ProSim specific) 13                                                                                                    | 34                | 53                        | 168                          | 57                        |
| Synonyms 1-                                                                                                    | METHYLETHAN       | FREON 30                  | BUTYLENE OXIDE               | ARTIC                     |
| - 🗋 Compound comments                                                                                                    |                   |                           |                              | ()                        |
| Cosmo file Kn                                                                                                    | nown              | Known                     | Known                        | Known                     |
| 🖃 🟳 Group contribution model                                                                                                    |                   |                           |                              | tor                       |
| E Standard                                                                                                    |                   |                           |                              |                           |
| UNIFAC modified (Dortmund) 1993 chemical structure [O                                                                                                 | 0H(s)] 1 [CH3] 2  | [CH2CI2] 1                | [c-CH2OCH] 1 [c-CH2] 2       | <unknown></unknown>       |
| UNIFAC original chemical structure [O                                                                                                    | 0H] 1 [CH3] 2 [C  | [CH2CL2] 1                | [THF] 1 [CH2] 3              | <unknown></unknown>       |
| UNIFAC PSRK chemical structure [O                                                                                                    | 0H] 1 [CH3] 2 [C  | [CH2CL2] 1                | [THF] 1 [CH2] 3              | <unknown> On</unknown>    |
| UNIFAC LLE chemical structure [P.                                                                                                    | 2] 1              | [CH2CI2] 1                | [CH2] 3 [FCH2O] 1            | <unknown></unknown>       |
| UNIFAC modified (Dortmund) chemical structure [O                                                                                                    | OH (S)] 1 [CH3] 2 | [CH2CL2] 1                | [THF] 1 [CY-CH2] 2           | <unknown> D11</unknown>   |
| UNIFAC modified (Larsen) chemical structure [C                                                                                                    | H3] 2 [CH] 1 [O   | [CH2CI2] 1                | [FCH2O] 1 [CH2] 3            | <unknown></unknown>       |
| PPR 78 chemical structure <u< td=""><td>unknown&gt;</td><td><unknown></unknown></td><td><unknown></unknown></td><td><unknown> All</unknown></td></u<> | unknown>          | <unknown></unknown>       | <unknown></unknown>          | <unknown> All</unknown>   |
| UNIFAC VTPR chemical structure [O                                                                                                    | OH (S)] 1 [CH3] 2 | [CH2CL2] 1                | [THF] 1 [CY-CH2] 2           |                           |
| UNIFAC UMRPRU chemical structure [O                                                                                                    | 0H] 1 [CH3] 2 [C  | [CH2CL2] 1                | [THF] 1 [CH2] 3              | <unknown></unknown>       |
|                                                                                                    | unknown>          | <unknown></unknown>       | <unknown></unknown>          | <unknown> W1</unknown>    |
| GC-PPC-SAFT chemical structure [O                                                                                                    | Hb](2, 0) 1 [CH   | <unknown></unknown>       | [-O-](3, 0) 1 [CH2c](1, 0) 4 | <unknown></unknown>       |
| UNIFAC modified (NIST) chemical structure [O                                                                                                    | )H (S)] 1 [CH3] 2 | [CH2CL2] 1                | [THF] 1 [CY-CH2] 2           | <unknown></unknown>       |
| 🗈 💭 User                                                                                                    |                   |                           |                              |                           |
| 🖭 📁 Atomic                                                                                                    |                   |                           |                              |                           |

#### 🛨 📁 🗭 Phase change

- 🗄 📁 Combustion, security, toxicity
- 🛨 📁 Condensed phase
- 🕀 📁 💭 Phase thermochemistry
- 🗄 📁 📁 Interaction, gas phase reaction
- 🛨 📁 User properties
- E DPC-SAFT

| NRTL-SAC                                  |       |       |       |                     |
|-------------------------------------------|-------|-------|-------|---------------------|
| 🗋 Number of hydrophobic segments type (X) | 0,332 | 0,459 | 0,235 | <unknown></unknown> |
| 🗋 Number of hydrophilic segments type (Z) | 0,636 | 0,038 | 0     | <unknown></unknown> |
| 🗋 Number of polar segments type (Y-)      | 0     | 0     | 0,04  | <unknown></unknown> |
|                                           | 0     | 0,427 | 0,32  | <unknown></unknown> |

#### COSMO-SAC-dsp model can be used for all binaries

Only UNIFAC VTPR can be used for all binaries.

All the other UNIFACs models can be used for all binaries except the ones with methyl chloride.

# NRTL-SAC can be used for all binaries except the ones with methyl chloride

- NTRL-SAC is more particularly adapted for the solubility of organic solids in solvents, which is not the scope in this example. Thus, other models will be selected.
- UNIFAC VTPR will not be used because some interaction between groups are missing:

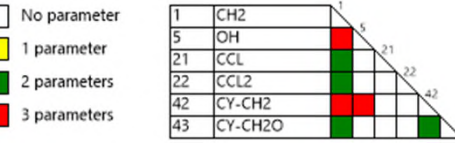

UNIFAC modified (Dortmund) or UNIFAC modified (NIST) can be used to predict binary sub-systems of the ternary isopropanol - dichloromethane - tetrahydrofuran system because interactions between groups are known:

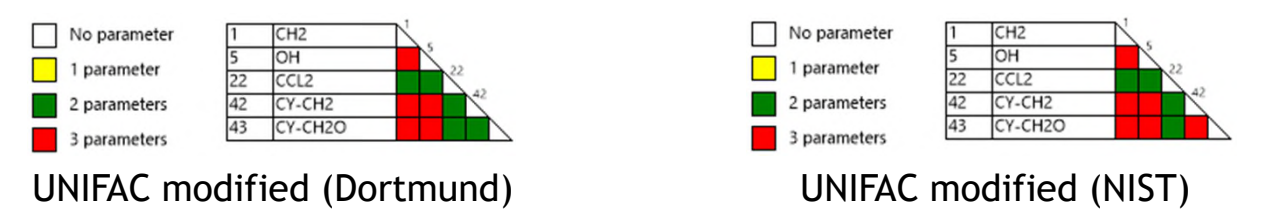

 However, COSMO-SAC-dsp must be used to predict the binaries involving the methyl chloride.

- It's reported that the behavior of the following binaries is zeotropic
  - Isopropanol Dichloromethane
  - Isopropanol Tetrahydrofuran
  - Dichloromethane Tetrahydrofuran

Gmehling J., Menke J., Krafczyk J., Fischer K., "Azeotropic Data", 2<sup>nd</sup> edition, Wiley-VCH (2004)

- The UNIFAC modified (Dortmund) model predicts a zeotropic behavior for two of the three binaries: Isopropanol - Dichloromethane and Dichloromethane -Tetrahydrofuran. But it predicts an azeotrope behavior for the Isopropanol -Tetrahydrofuran. Thus, it cannot be used for that binary.
- The UNIFAC modified (NIST) model predicts a zeotropic behavior for the two binaries with isopropanol but an azeotropic behavior for the binary Dichloromethane - Tetrahydrofuran. This, it cannot be used for that binary.

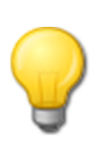

If no experimental data is available, it's interesting to compare the predictions done by the different usable predictive models to verify if they are coherent with each other. Refer to "Getting started with ProPhyPlus<sup>®</sup>, use case 1: Main features overview » to plot a vapor-liquid equilibrium curve.

- To sum up the models used to predict the BIPs
  - All binaries with methyl chloride: 0
  - Isopropanol Dichloromethane:
  - Isopropanol Tetrahydrofuran:
  - Dichloromethane Tetrahydrofuran:

COSMO-SAC-dsp

UNIFAC modified (Dortmund)

UNIFAC modified (NIST)

UNIFAC modified (Dortmund)

Go to "Binaries" tab and click on "Binaries estimation..."

| 🐥 Thermodynamic calculator editor                     |                                                                                                    |                       |          | ×      |
|-------------------------------------------------------|----------------------------------------------------------------------------------------------------|-----------------------|----------|--------|
|                                                       | This window helps you to define the context of your thermodynamic calculator COMPOUNDS MODEL BINARIES PARAMETERS                                                                                                    |                       |          |        |
| PACKAGE                                               | These parameters correspond to the general values and are used if the user has not provided specific each option in the thermodynamic profile)<br>Binaries view:  Grid Matrix Formulation : gij - gjj = Cij0 + CijT*(T - 273.15), aij = aij0 + aijT*(T - 273.15) | parameters (buttons t | o the ri | ght of |
| SERVICES                                              | Compound Cij0 Cji0 aij0 CijT                                                                                                    | BINARIES              |          |        |
|                                                       | ISOPROPANOL DICHLOROMETHAI                                                                                                    | DNS                   |          | •      |
|                                                       | ISOPROPANOL METHYL CHLORIDE                                                                                                    | Class - U bissois     |          |        |
| Name                                                  | DICHLOROMETHA TETRAHYDROFURA                                                                                                    | Binaries estimation.  |          |        |
| Comments                                              | TETRAHYDROFUR/ METHYL CHLORIDE                                                                                                    | Save the binaries     |          |        |
| Calculator type<br>Native ▼<br>■ Show the expert mode | OPTIC<br>Unit<br>Call<br>I<br>Not supplied Imported Estimated<br>Comments :                                                                                                    | DNS                   | ored     | •      |
|                                                       |                                                                                                    | Ok                    | Can      | cel    |

Prodiction of the 1st set of RIPs

| - Heulet                                                                    |                                                                                                    |                                                                                                    |                                                   |                            |          | fo               |
|-----------------------------------------------------------------------------|----------------------------------------------------------------------------------------------------|----------------------------------------------------------------------------------------------------|---------------------------------------------------|----------------------------|----------|------------------|
| 5. Generate Binary interaction parameters                                   | (BIP) estimation                                                                                                    | 1. Sele<br>UNIF                                                                                                    | ct the predi<br>AC modified                       | ctive model<br>I (Dortmund | )        | / (cu<br>liq     |
| BINARY ESTIMATION<br>PARAMETERS<br>ACTIONS<br>Generate<br>Save the binaries | This window allows you<br>Data Binaries<br>Identification model<br>Estimate the infinite of<br>O The bubble ten<br>the pressure<br>Fixed temperature 1<br>Temperature 2 | UNIFAC modified (Do<br>dilution activity coeffici<br>nperature of each comp<br>101325 Pa<br>ures<br>293,15 K<br>298,15 K | interaction parameters rtmund) ents at: bounds at | aij0 0,3<br>Warnings 10    |          |                  |
|                                                                             | BIP to calculate<br>ISOPROPANOL<br>DICHLOROMETHANE<br>TETRAHYDROFURAN<br>METHYL CHLORIDE                                                                                | ISOPROPANOL                                                                                                    | DICHLOROMETHANE                                   | TETRAHYDROFURAN            | Ok Cance | e<br>e<br>t<br>u |

2.  $a_{ij}^{0}$  is generally set to 0.3 for vapor-liquid equilibria (current case) and to 0.2 for liquid phase splitting case

3. If the process is roughly isobaric, specify the corresponding pressure (current case). If the process works at two pressures (or more), specify the working temperatures at these two pressures (or the two extremes)

4. Select the binaries to estimate. In grey, the ones that cannot be estimated using the selected predictive model

- Prediction of the 1<sup>st</sup> set of BIPs
  - Visualization of the predicted BIPs

#### Click to continue and predict the 2<sup>nd</sup> set of BIPs

|                                 | BID) estimation    |                             |             |                |                |                  | _        |        |
|---------------------------------|--------------------|-----------------------------|-------------|----------------|----------------|------------------|----------|--------|
| BINARY ESTIMATION<br>PARAMETERS | This window allows | you to estim <u>ate the</u> | binary inte | raction parame | eters from a p | redictive model. |          |        |
| ACTIONS                         |                    |                             |             |                |                |                  |          |        |
| Generate                        | Compound           | Compound                    | Cij0        | Cji0           | aij0           | CijT             | CjiT     | aijT   |
|                                 | ISOPROPANOL        | DICHLOROMETHAI              | -429,916    | 1880           | 0,3            | 2,21423          | -9,33757 | 0      |
| E Save the binaries             | ISOPROPANOL        | TETRAHYDROFURA              | 0           | 0              | 0              | 0                | 0        | 0      |
|                                 | ISOPROPANOL        | METHYL CHLORIDE             | 0           | 0              | 0              | 0                | 0        | 0      |
|                                 | DICHLOROMETHA      | <b>TETRAHYDROFURA</b>       | -685,591    | 573,552        | 0,3            | -2,26141         | 1,94737  | 0      |
|                                 | DICHLOROMETHA      | METHYL CHLORIDE             | 0           | 0              | 0              | 0                | 0        | 0      |
|                                 | TETRAHYDROFUR/     | METHYL CHLORIDE             | 0           | 0              | 0              | 0                | 0        | 0      |
|                                 |                    |                             |             |                |                |                  |          |        |
|                                 | •                  |                             |             |                |                |                  |          | ►      |
|                                 |                    |                             |             |                |                |                  | Ok       | Cancel |

Prediction of the 2<sup>nd</sup> set of BIPs

| 5. Generate                                                                                                    | e 1. Select the predictive model<br>UNIFAC modified (NIST)                                                                                                    | 2. a <sub>ij</sub> <sup>0</sup> set to 0.3 |
|----------------------------------------------------------------------------------------------------|----------------------------------------------------------------------------------------------------|--------------------------------------------|
| Binary interaction parameters<br>BINARY ESTIMATION<br>PARAMETERS<br>ACTIONS<br>Generate<br>Generate<br>Save the binaries | (BIP) estimation       -       ×         This window allows you to estimate the binary interaction parameters from a predictive model.       Data Binaries         Identification model       UNIFAC modified (NIST)       aij0       0,3         Estimate the infinite dilution activity coefficients at:       aij0       0,3         Image: The bubble temperature of each compounds at the pressure       10       10         Fixed temperatures       Temperature 1       293,15 K         Temperature 2       298,15 K       Temperature 2                                                                                                    | 3. Estimation at atmospheric pressure      |
|                                                                                                    | BIP to calculate       ISOPROPANOL       DICHLOROMETHANE       TETRAHYDROFURAN       METHYL CHLORIDE         ISOPROPANOL       □       □       □       □       □         DICHLOROMETHANE       □       □       □       □       □         TETRAHYDROFURAN       □       □       □       □       □         METHYL CHLORIDE       □       □       □       □       □         METHYL CHLORIDE       □       □       □       □       □         WETHYL CHLORIDE       □       □       □       □       □         WETHYL CHLORIDE       □       □       □       □       □         WETHYL CHLORIDE       □       □       □       □       □         WETHYL CHLORIDE       □       □       □       □       □         WETHYL CHLORIDE       □       □       □       □       □         WETHYL CHLORIDE       □       □       □       □       □       □         WETHYL CHLORIDE       □       □       □       □       □       □       □         WETHYL CHLORIDE       □       □       □       □       □       □       □       □       □ | 4. Select the binaries to be estimated     |

- Prediction of the 2<sup>nd</sup> set of BIPs
  - Visualization of the predicted BIPs

Click to continue and predict the 3<sup>rd</sup> set of BIPs

| Control Control Co |                                 |                    |                     |               |                |               |                  |         |        |
|----------------------------------------------------------------------------------------------------|---------------------------------|--------------------|---------------------|---------------|----------------|---------------|------------------|---------|--------|
| BINARY ESTIMATION<br>PARAMETERS         ATIONS         Compound       Cij0       Cij0       Cij0       Cij1       CijT       Diff         Sove the binaries       Compound       Cij0       Cij0       Cij0       0       0       0       0       0       0       0       0       0       0       0       0       0       0       0       0       0       0       0       0       0       0       0       0       0       0       0       0       0       0       0       0       0       0       0       0       0       0       0       0       0       0       0       0       0       0       0       0       0       0       0       0       0       0       0       0       0       0       0       0       0       0       0       0       0       0       0       0       0       0       0       0       0       0       0       0       0       0       0       0       0       0       0       0       0       0       0       0       0       0       0       0       0       0       0       0 <t< th=""><th>Binary interaction parameters</th><th>(BIP) estimation</th><th></th><th></th><th></th><th></th><th></th><th>- 0</th><th>×</th></t<>                                                                                                    | Binary interaction parameters   | (BIP) estimation   |                     |               |                |               |                  | - 0     | ×      |
| Generate       Compound       Cij0       Cij0       aij0       CijT       CjT       aijT         Sove the binaries       Sove the binaries       Sove the binaries       Sove the binaries       Sove the binaries       Compound       Cij0       Cij0       aij0       CijT       CjT       aijT         Sove the binaries       Sove the binaries       Sove the binaries       Sove the binaries       Sove the binaries       Compound       Cij0       Cij0       aij0       CijT       CjT       aijT         Sove the binaries       Sove the binaries <th>BINARY ESTIMATION<br/>PARAMETERS</th> <th>This window allows</th> <th>you to estimate the</th> <th>e Dinary inte</th> <th>raction parame</th> <th>ters from a p</th> <th>redictive model.</th> <th></th> <th></th>                                                                                                    | BINARY ESTIMATION<br>PARAMETERS | This window allows | you to estimate the | e Dinary inte | raction parame | ters from a p | redictive model. |         |        |
| Generate         Current of the product of the product of the pr                             |                                 | Compound           | Compound            | CiiO          | Cii0           | aii0          | CitT             | CiT     | aiiT   |
| Save the binaries         ISOPROPANOL         TETRAHYDROFUR#         660,054         -84,6405         0.3         -4,9601         2,25479         0           ISOPROPANOL         METHYL CHLORIDE         0         0         0         0         0         0         0         0         0         0         0         0         0         0         0         0         0         0         0         0         0         0         0         0         0         0         0         0         0         0         0         0         0         0         0         0         0         0         0         0         0         0         0         0         0         0         0         0         0         0         0         0         0         0         0         0         0         0         0         0         0         0         0         0         0         0         0         0         0         0         0         0         0         0         0         0         0         0         0         0         0         0         0         0         0         0         0         0         0         0                                                                                                    | Generate                        |                    |                     | 420.016       | 1990           | 0.2           | 2 21422          | 0 22757 | 0      |
| ISOPROPANOL         METHYL CHLORIDE 0         0         0         0         0         0         0         0         0         0         0         0         0         0         0         0         0         0         0         0         0         0         0         0         0         0         0         0         0         0         0         0         0         0         0         0         0         0         0         0         0         0         0         0         0         0         0         0         0         0         0         0         0         0         0         0         0         0         0         0         0         0         0         0         0         0         0         0         0         0         0         0         0         0         0         0         0         0         0         0         0         0         0         0         0         0         0         0         0         0         0         0         0         0         0         0         0         0         0         0         0         0         0         0         0<                                                                                                    | 拱 Save the binaries             | ISOPROPANOL        | TETRAHYDROFURA      | 666,054       | -84,6405       | 0,3           | -4,96081         | 2,25479 | 0      |
| DICHLOROMETHA       TETRAHYDROFUR4       685,591       573,552       0,3       -2,26141       1,94737       0         DICHLOROMETHA       METHYL CHLORIDE       0       0       0       0       0       0       0         TETRAHYDROFUR4       METHYL CHLORIDE       0       0       0       0       0       0       0         METHYL CHLORIDE       0       0       0       0       0       0       0       0                                                                                                    |                                 | ISOPROPANOL        | METHYL CHLORIDE     | 0             | 0              | 0             | 0                | 0       | 0      |
| DICHLOROMETHA       METHYL CHLORIDE       0       0       0       0       0       0         TETRAHYDROFUR/       METHYL CHLORIDE       0       0       0       0       0       0       0         Image: Strate Strate Stra                                                                                                    |                                 | DICHLOROMETHA      | TETRAHYDROFURA      | -685,591      | 573,552        | 0,3           | -2,26141         | 1,94737 | 0      |
| TETRAHYDROFURJ METHYL CHLORIDE 0       0       0       0       0       0         Image: Chloride in the second second                                                                                                   |                                 | DICHLOROMETHA      | METHYL CHLORIDE     | 0             | 0              | 0             | 0                | 0       | 0      |
|                                                                                                    |                                 | TETRAHYDROFURA     | METHYL CHLORIDE     | 0             | 0              | 0             | 0                | 0       | 0      |
| Ok Cancel                                                                                                    |                                 | 4                  |                     |               |                |               |                  |         |        |
|                                                                                                    |                                 |                    |                     |               |                |               |                  | Ok      | Cancel |

Prediction of the 3<sup>rd</sup> set of BIPs

| 5. Generate                                                                                                  | 1. Select the predictive model<br>COSMO-SAP-dsp                                                                                                    | 2. a <sub>ij</sub> <sup>0</sup> set to 0.3 |
|----------------------------------------------------------------------------------------------------|----------------------------------------------------------------------------------------------------|--------------------------------------------|
| Binary interaction parameters<br>BINARY ESTIMATION<br>PARAMETERS<br>ACTIONS<br>Generate<br>Save the binaries | (BIP) estimation                                                                                                    | 3. Estimation at atmospheric pressure      |
|                                                                                                    | BIP to calculate       ISOPROPANOL       DICHLOROMETHANE       TETRAHYDROFURAN       METHYL CHLORIDE         ISOPROPANOL       I       I       I       I       I         DICHLOROMETHANE       I       I       I       I       I         DICHLOROMETHANE       I       I       I       I       I       I         TETRAHYDROFURAN       I       I | 4. Select the binary to be estimated       |

- Prediction of the 3<sup>rd</sup> set of BIPs
  - Visualization of the predicted BIPs

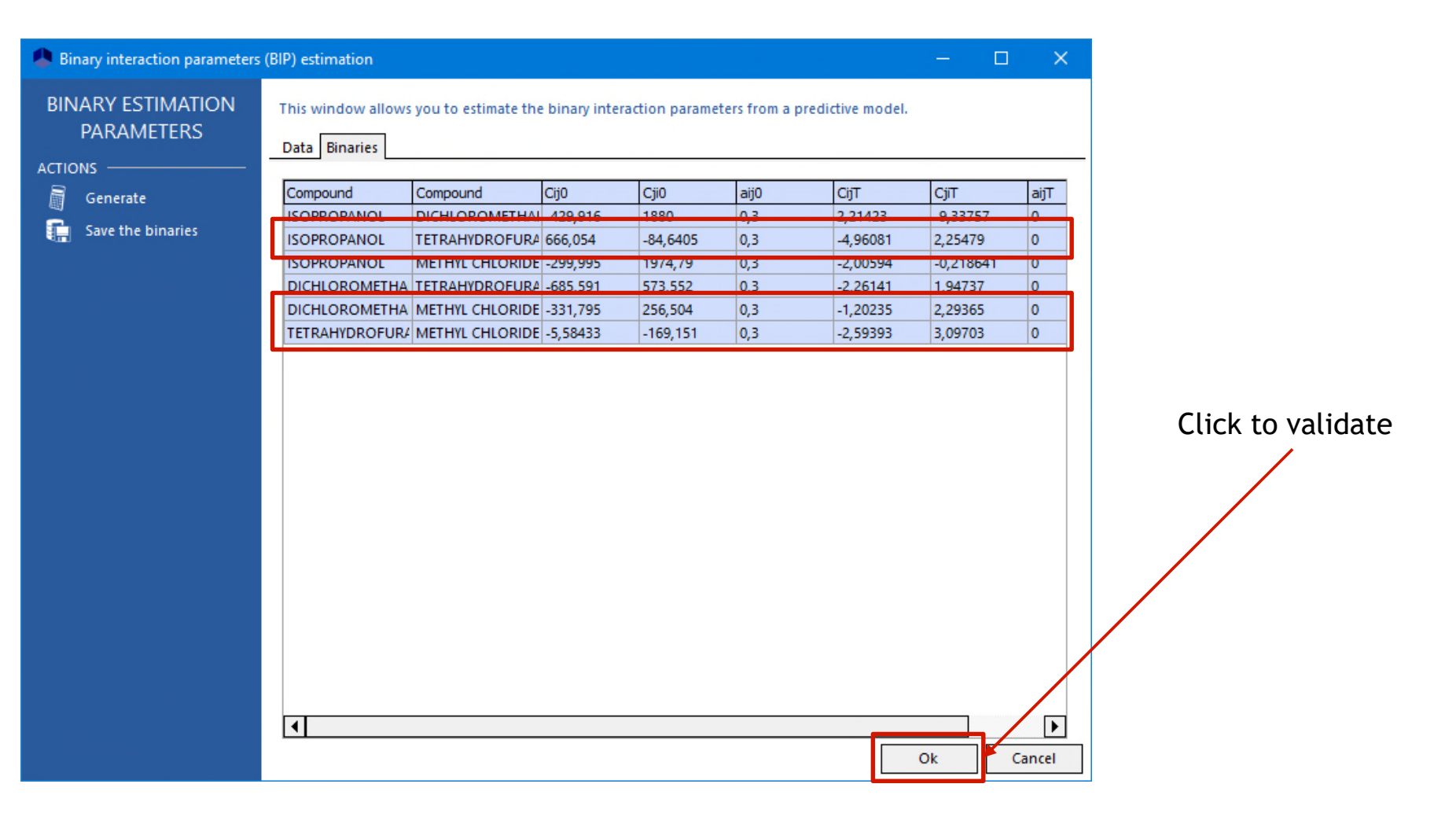

© 2021 ProSim S.A. All rights reserved.

#### The model is ready to use

| Thermodynamic calculator editor                                                                         |                                                                                                    | – 🗆 X                                                                                                    |
|----------------------------------------------------------------------------------------------------|----------------------------------------------------------------------------------------------------|----------------------------------------------------------------------------------------------------|
| CALCULATOR FILE Open Save as                                                                            | This window helps you to define the context of your thermodynamic calculator         COMPOUNDS MODEL BINARIES PARAMETERS         These parameters correspond to the general values and are used if the user has not provided specific parameters (buttons to the thermodynamic profile)         Binaries view:       Octid       OMatrix                                                                                                    | e right of each option in the                                                                                             |
| SERVICES                                                                                                | Formulation : gij - gij = Cij0 + Cij1* (T - 273.15), aij = aij0 + aijT*(T - 273.15)           Compound         Compound         Cij0         aij0         CijT         GjiT                                                                                                    | BINARIES                                                                                                    |
| CONFIGURATION Ame<br>Name<br>Comments<br>Calculator type<br>Native $\checkmark$<br>Show the expert mode | ISOPROPANOL         TETRAHYDROFURAN         666,05388238         -84,64048228*         0,3         -4,960814644{         2,2547891770         0           ISOPROPANOL         METHYL CHLORIDE         -299,9953334;         1974,7938063         0,3         -2,005937041{         -0,2186412688;         0           DICHLOROMETH         TETRAHYDROFURAN         -685,59056444;         573,55211238         0,3         -2,261412793;         1,9473662408         0           DICHLOROMETH         METHYL CHLORIDE         -331,7953045;         256,50426794         0,3         -1,202354559;         2,2936540960         0           TETRAHYDROFU         METHYL CHLORIDE         -5,5843297695;         -169,15131384;         0,3         -2,593929905;         3,0970325231;         0 | Import binaries Clear all binaries Binaries estimation Save the binaries OPTIONS Unit cal/mole parameters will be ignored |
|                                                                                                    | Not supplied     Supplied     Imported     Estimated       Comments :                                                                                                    | Ok Cancel                                                                                                    |

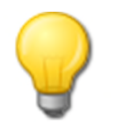

It's interesting to verify that the model with the predicted BIPs gives for each binary the same behavior as the predictive model used for them. Refer to "Getting started with ProPhyPlus<sup>®</sup>, use case 1: Main features overview » to plot a vapor-liquid equilibrium curve.

- It's possible to visualize the BIPs in form of a matrix instead of a grid.
  - Place the mouse on a binary or click on it to see its BIP values

| Thermodynamic calculator editor | - 🗆 X                                                                                                    |  |  |  |  |  |  |  |
|---------------------------------|----------------------------------------------------------------------------------------------------|--|--|--|--|--|--|--|
| CALCULATOR                      | This window helps you to define the context of your thermodynamic calculator                                                                                                    |  |  |  |  |  |  |  |
| FILE 🔺                          | COMPOUNDS MODEL BINARIES PARAMETERS                                                                                                    |  |  |  |  |  |  |  |
| Save as                         | These parameters correspond to the general values and are used if the user has not provided specific parameters (buttons to the right of each option in the thermodynamic profile)                                                                    |  |  |  |  |  |  |  |
| PACKAGE ——— 🔻                   | Binaries view: O Grid I Matrix                                                                                                    |  |  |  |  |  |  |  |
| SERVICES — 🗸 🗸 🗸                | Zoom: 100%                                                                                                    |  |  |  |  |  |  |  |
|                                 | ACTIONS ACTIONS                                                                                                    |  |  |  |  |  |  |  |
| CONFIGURATION 🔺                 | Not supplied 1 ISOPROPANOL 2 DICHLOROMET 2 Clear all binaries                                                                                                    |  |  |  |  |  |  |  |
| Commonte                        | Supplied     3     TETRAHYDROF       Imported     4     METHYL CHLO                                                                                                    |  |  |  |  |  |  |  |
| comments                        | Estimated                                                                                                    |  |  |  |  |  |  |  |
| Calculator type                 | Binary values                                                                                                    |  |  |  |  |  |  |  |
| Native                          | Compound         Compound         Cij0         aij0         CijT         cijT         aijT           ISOPROPANOL         METHYL CHLORIDE         -299 99533342         1974 7938063         0.3         -2.005937041(         -0.2186412685         0 |  |  |  |  |  |  |  |
|                                 |                                                                                                    |  |  |  |  |  |  |  |
|                                 | Not supplied         Supplied         Imported         Estimated         Ok         Cance                                                                                                    |  |  |  |  |  |  |  |
|                                 |                                                                                                    |  |  |  |  |  |  |  |
|                                 | Binary Cij0 Cji0 aij0 CijT CjiT aijT                                                                                                    |  |  |  |  |  |  |  |
|                                 | ISOPROPANOL METHYL CHLORIDE -299,995 1974,79 0,300000 -2,00594 -0,218641 0,00000                                                                                                    |  |  |  |  |  |  |  |
|                                 | Comments :                                                                                                    |  |  |  |  |  |  |  |
|                                 |                                                                                                    |  |  |  |  |  |  |  |
|                                 | Ok Cancel                                                                                                    |  |  |  |  |  |  |  |

#### Step 4: Save the binaries

 It's possible to save the binaries in your own BIPs database to reuse them in another project. Several users databases can be created and managed.

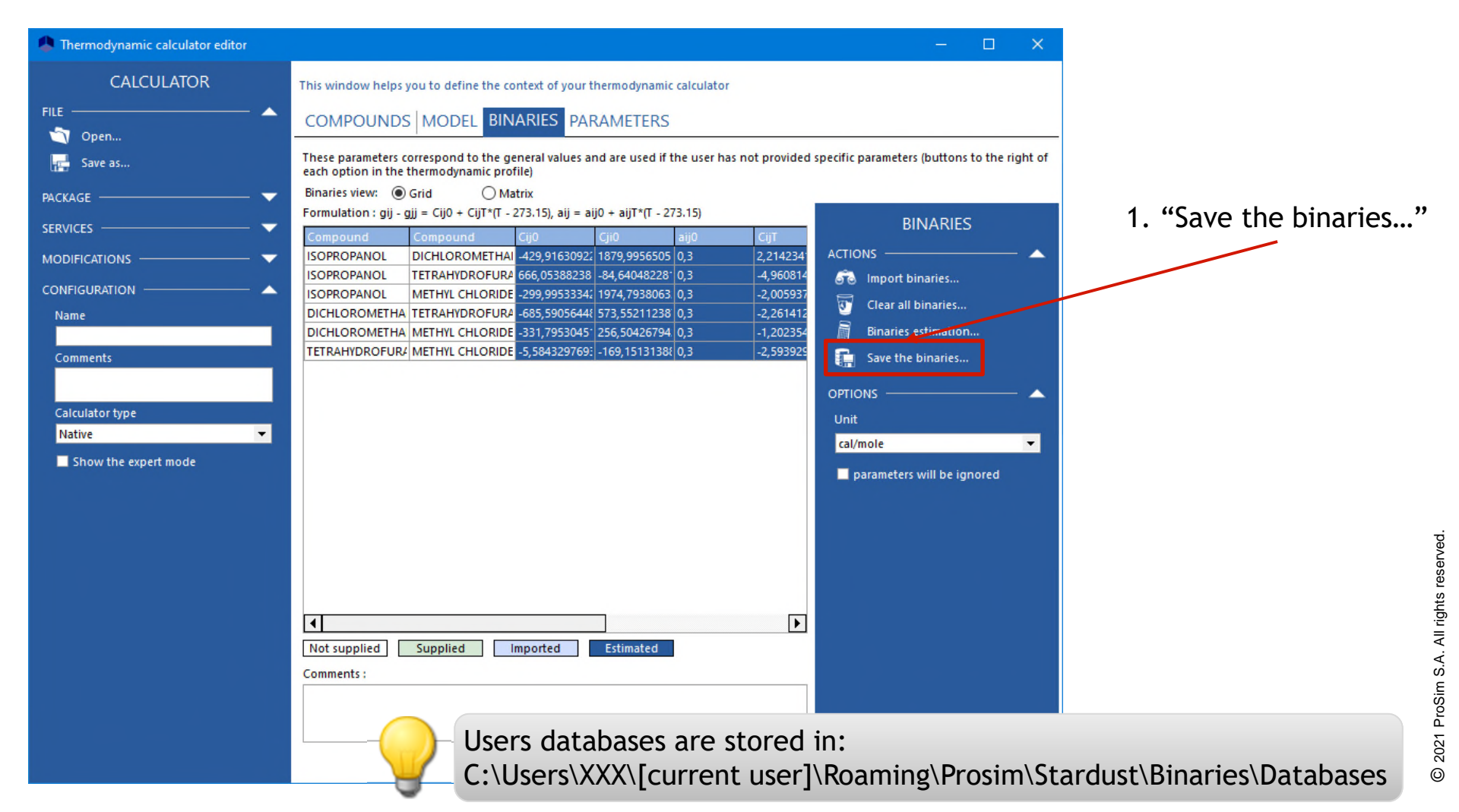

## Step 4: Save the binaries

- 2. Enter a name to create a new user database or select an existing user database.
- In the case of an existing user database you can:
- \* Add the selected binaries to the user database
- \* Replace the values of the user database by the ones selected

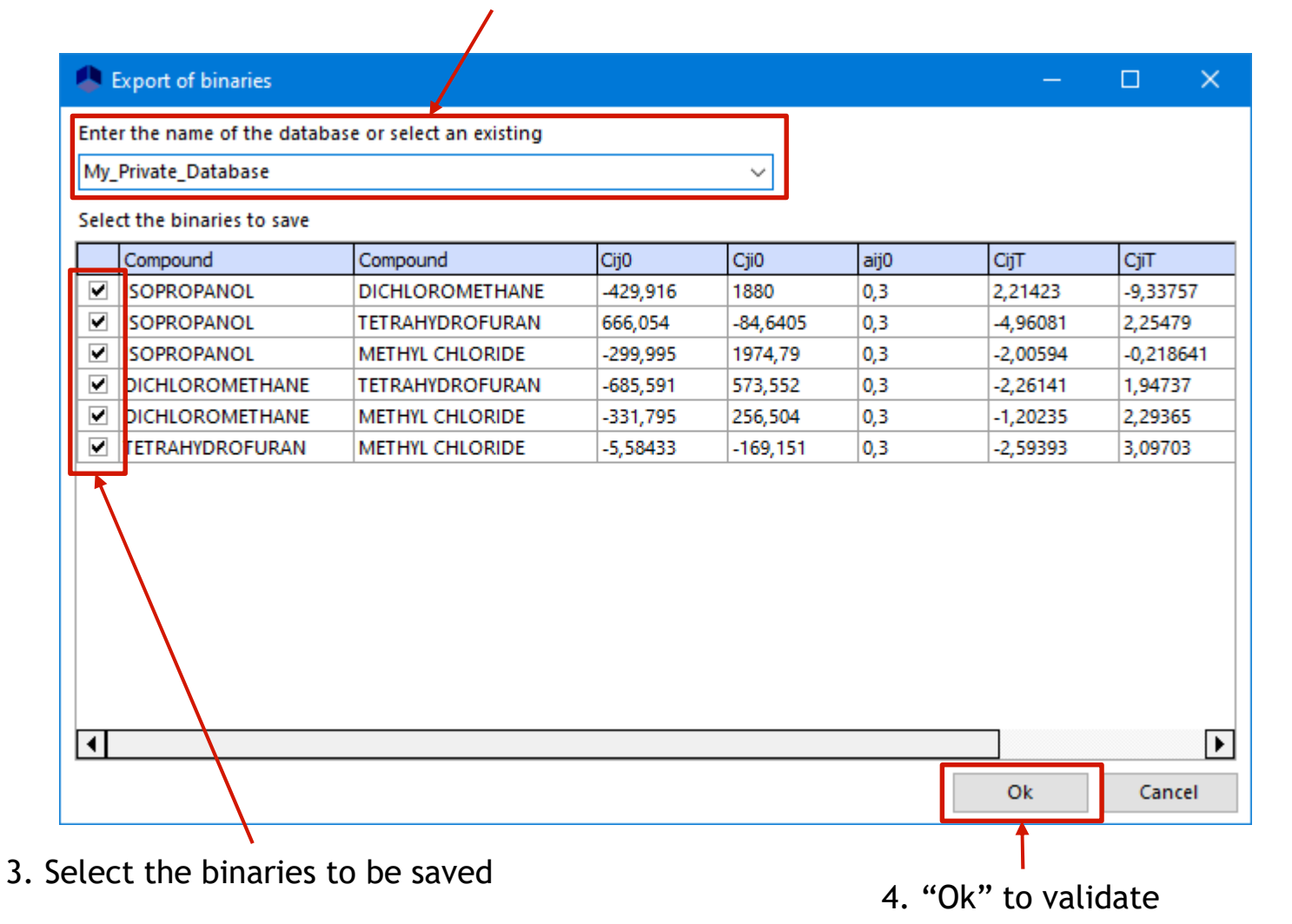

#### Step 4: Save the binaries

 To perform a search in your private database, select it in the "Search of binaries" window

| Search of binaries                                                                                                    |                          |                                    |                                |                         |                     | •                  | ×     |
|----------------------------------------------------------------------------------------------------|--------------------------|------------------------------------|--------------------------------|-------------------------|---------------------|--------------------|-------|
|                                                                                                    | This window helps you to | select the binaries to take into a | ccount during thermodynamic    | calculations            |                     |                    |       |
| Search by                                                                                                    | Search results Updated   | binaries                           |                                |                         |                     |                    |       |
| Name CAS Registry Number® Compound                                                                                    | Database                 | Compound                           | Compound                       | Cij0                    | Cji0                | aij0               | Ci    |
| (Display all) 🔻                                                                                                    |                          |                                    |                                |                         |                     |                    |       |
| Compound                                                                                                    |                          |                                    |                                |                         |                     |                    |       |
| (Display all) 🔻                                                                                                    |                          |                                    |                                |                         |                     |                    |       |
| 🙃 Search                                                                                                    |                          |                                    |                                |                         |                     |                    |       |
|                                                                                                    |                          |                                    |                                |                         |                     |                    |       |
| Clear previous results                                                                                                |                          |                                    |                                |                         |                     |                    |       |
| Help                                                                                                    |                          |                                    |                                |                         |                     |                    |       |
| SEARCH IN                                                                                                    |                          |                                    |                                |                         |                     |                    |       |
| All servers<br>Simulis © Binaries Files<br>Gradient Common files<br>Gradient Standard<br>Gradient My_Private_Database |                          |                                    |                                |                         |                     |                    |       |
|                                                                                                    |                          | Refer to Getti<br>details about    | ng Started "U<br>how to import | se case 1<br>: BIPs fro | l"of you<br>m a dat | ur softw<br>abase. | are f |
|                                                                                                    | •                        |                                    | ]                              |                         | Ot                  | Caperal            | Þ     |

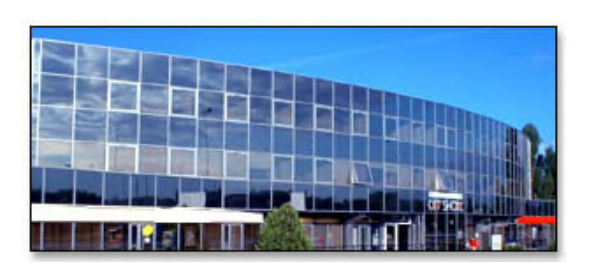

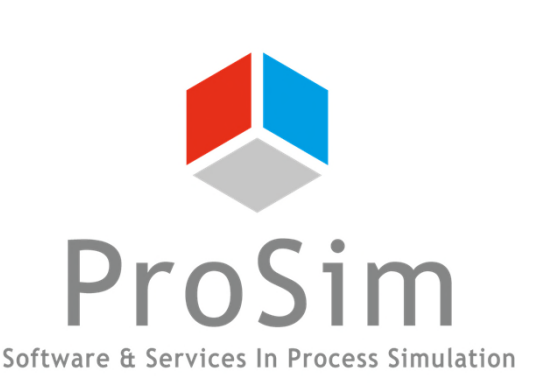

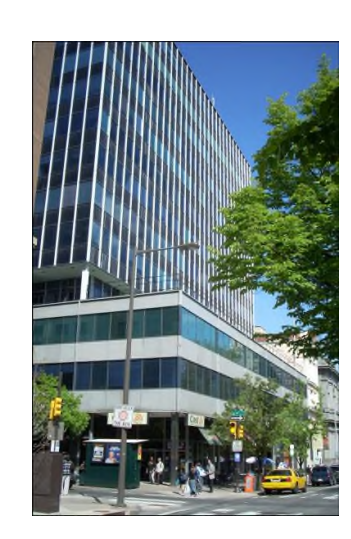

ProSim SA 51, rue Ampère Immeuble Stratège A F-31670 Labège France

**\***: +33 (0) 5 62 88 24 30

# www.prosim.net info@prosim.net

ProSim, Inc. 325 Chestnut Street, Suite 800 Philadelphia, PA 19106 U.S.A.

**\***: +1 215 600 3759